# VIAVI 3Z IOA-1000 Ouick Start Guide

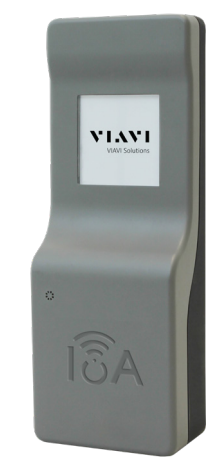

## **Benefits**

 Easily attach to and monitor antenna alignment in real time from the field to your desk using your own customized software

IoT SIM card requirements

PCO or ePCO enabled

Important: The SIM card is not

provided by VIAVI. Check with your IoA

Administrator or your local IoT cellular

• NB-IoT or LTE CAT-M1 enabled, with

automatic APN provisioning and no

Nano SIM card

PIN

network provider.

Easy to set up

#### Features

- LTE CAT-M1/NB-IoT ready
- E-paper display for status & alerts
- 5+ year battery life (depending on reporting interval)
- IP67 rated
- Alarm capable
- Weather-resistant adhesive
- No maintenance required
- Cloud data management capabilities

## **Device preparation (before physical installation)**

The device preparation is recommended to be done prior to arriving onsite. This ensures the IoA is ready to install without any issues.

Note: For best results and minimum delay of setup, the unit should be within 59° F to 122° F (15°-50° C) during device preparation.

Important: Prior to installing the IoA unit on the antenna, set up the IoA using the VIAVI IoA Manager website or your company's IoA Console software. See the IoA Manager User's Guide or your IoA Administrator for more information.

#### The IoA Manager will help you add sites, add IoAs to sites, and configure IMEI, Azimuth, Tilt, and Roll values of IoAs added to sites.

See the IoA User's Guide for more details on setup and configuration.

Remove the IoA. SIM card tray, and alcohol pad from the 1. packaging. The device will show a standard welcome screen with the IMEI number of the device at the bottom, as shown here.

#### Important: The SIM card is not provided by VIAVI. Check with your IoA Administrator or your local IoT cellular network provider. It should be provisioned for automatic APN and not require a PIN.

- Place the SIM card in the tray. Notice the contacts of the 2. SIM card should be facing up, with the notch of the SIM card in the upper left, as you face the front of the IoA.
- 3. Carefully insert the SIM card tray into the IoA.

Once the SIM card tray is inserted, listen for two "clicks". The second "click" may take up to 7 seconds to occur.

After the second "click", the screen should show the QR code containing the IMEI of the device, showing the device is ready for setup.

The IMEI from this screen will be required as part of IoA configuration using the IoA Manager or your organization's IoA Console software. See your IoA Administrator for more information.

If Error 101 displays, please ensure the SIM card is seated properly in the tray.

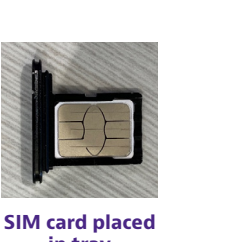

in tray

Important: THE SIM TRAY MUST BE INSERTED BEFORE MOVING TO THE NEXT STEP.

## **Connecting to the IoA server**

The next step is to connect the IoA to the server for final configuration.

Remove the USB cover sticker and provide power via the USB connection on the bottom of the IoA in order to download the configuration from the server immediately (approx. 1-2 mins).

Once connected to USB power, the IoA screen will indicate it is retrieving its configuration from the server, as shown here.

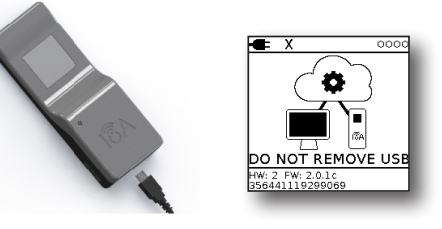

## Important: DO NOT REMOVE USB POWER UNTIL INSTRUCTED TO DO SO.

Next, the device will show the following "Conditioning Battery" screen. This step is to ensure that the batteries within the device are ready for field deployment.

A message is shown on the screen depicting which step the device is currently on. Depending on the signal strength, this procedure can take up to 10 mins.

HW: 2 FW: 2.0.1c 356441119299069 If Error 103 displays, please ensure you have the correct SIM card. Check with your IoA Administrator or your local IoT cellular network provider. It should be provisioned for automatic APN and not require a PIN.

Once the first cycle has finished, a "Disconnect to 3. Continue" message will appear. You may now safely remove the USB power while the device continues with its automated battery check.

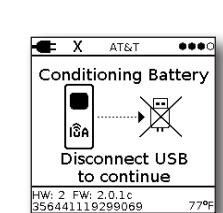

x (III

USB

power

Conditioning Battery

-97

Step 2 of 4

DO NOT REMOVE USB

.....

Once the power is disconnected, another "Conditioning 4. Battery" screen will appear, this time it will take at least 10 iterations.

**Note:** You do not need to be present during this step and the IoA can be left to complete this task completely autonomously. This step can take around 20 mins depending on the signal strength of the device.

After the battery check and conditioning is complete, the

device will show the configuration that it obtained from

the server. The device will show the default reporting

screen, as shown here.

5.

HW: 2 FW:1.98ac 354444118147653 Battery

Conditioning Battery

-Øn

Step 9

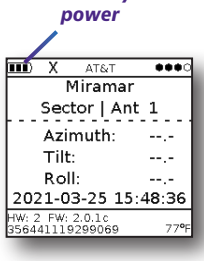

**Preparation for use** 

When you unpack the unit, do the following:

- Inspect the unit for damage. If damaged, put back in box and contact VIAVI customer service (see the Technical assistance section).
- If undamaged, save the box and packing materials in case the unit needs to be returned in the future.

Inserting SIM

tray in IoA

ntainsECC ID: XPV2AGON4NN ontainsIC: 8595A-2AGQN4NNI IP Rating: IP67 ▲ FC C € C 100000000 356441119299069

MODEL: IoA

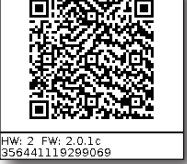

2.

## Applying the tape

Finally, apply the perimeter tape along the side of the IoA, making sure to cover the SIM tray and USB slots of the unit.

For best results, surfaces must be clean and free of dirt. debris, and grease. Tape should be applied when surface temperature is between 50°-80° F (10°-27° C).

Before tape application, make sure SIM tray is fully inserted and is flush with the bottom enclosure.

> 1. Start tape application aligned with the vent hole on the front. Keep tape seal flush to the back of the bottom enclosure.

DO NOT peel backer all the way off to prevent debris from getting on adhesive during application.

Press out as many air bubbles in the tape as possible. 2. Then, firmly press all surfaces and seams to make sure tape is adhered to all surfaces properly.

When finished, the tape may overlap the factory-applied tape around the LCD, which is normal.

#### Prepping the antenna surface

Behind the host antenna, determine the best placement for the IoA, away from any metal. Using the provided alcohol pad, clean all existing dust, residue, paint, etc.

If additional cleaning is required, it is recommended to use a 50:50 mixture of isopropyl alcohol (IPA) and water as the cleaning agent.

Wipe the target surface area dry to ensure no moisture exists prior to attaching the loA.

#### Attaching the IoA

Important: Please install your IoA on the back surface of the antenna. As best practice, VIAVI recommends that the IoA be placed on the top 1/2 of the antenna's back surface, and no closer than 2 inches from the left and right edges.

Keep in mind the IoA should also be at least 2 inches away from any ferrous metals that may be used for antenna mounting and support.

On the reverse side of the IoA, carefully remove the red protective adhesive tab exposing the black adhesive tape underneath.

An arrow on the back cover on the IoA will indicate which direction is the top.

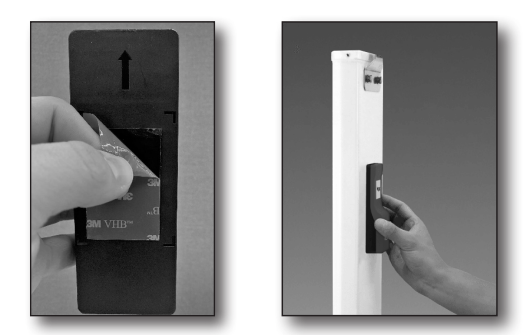

Once the correct orientation is identified, attach to the target surface area. Firmly apply pressure on the face of the IoA Sensor for 15 seconds.

Congratuations, installation is complete!

#### **Commissioning the IoA**

Once the IoA device physical installation is complete, use the VIAVI IoA Manager website or your IoA Console to commission the device.

See the IoA Manager User's Guide for more details on commissioning an IoA sensor.

- From the IoA Manager website or your IoA Console, navigate to the IoA that is 1. being set up.
- 2. This will then show all the relevant information about the IoA device.
- 3. Verify the IMEI, azimuth, tilt, and roll values for the IoA.
- 4 When ready, activate the IoA via the IoA Manager or your IoA Console.

The device will now perform the commissioning process and the device screen will display a checkmark to the left of the carrier information the next time it er

24 hours depending on the time

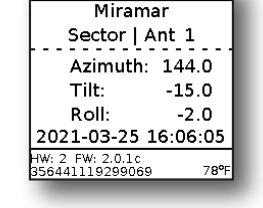

....

T&TA √ AT&T

Carrier - Current cellular carrier the device is connected to з.

- Signal strength Current signal strength 4.
  - 4 dots >= -80dB
  - 3 dots -80dB to -90dB
  - 2 dots -90dB to -95dB
  - 1 dot <= -95dB
- Site, Sector, and Antenna Site information from the IoA Manager 5.
- Azimuth, Tilt, and Roll Current mechanical position of the unit 6.
- Date / Time Date of the last transmission in UTC 7.
- Temperature Current temperature around the device 8.
- IMEI number IMEI of the device 9.

## Technical assistance

If you require technical assistance, call 1-844-GO-VIAVI / 1.844.468.4284.

+1-855-275-5378 Outside US:

Email: TAC@viavisolutions.com

For the latest TAC information, visit

https://support.viavisolutions.com

https://www.viavisolutions.com/en/services-and-support/support/technicalassistance

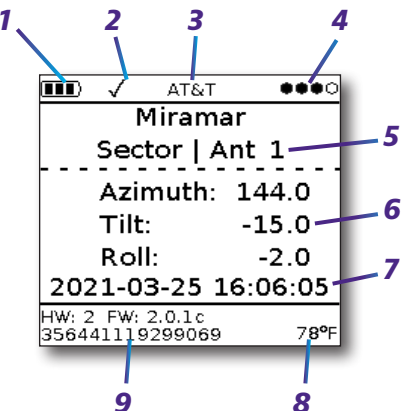

- **Power status** Available battery life on the unit or if plugged into USB 1.
  - 3 bars 80-100%
  - 2 bars 50-79%
  - 1 bar 0-49% (may not transmit at this level)
  - Plug USB power
- **Commissioned** Shows if device has been commissioned or not (X or ✓) 2.

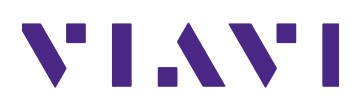

| VIAVI | So | utions |
|-------|----|--------|
|       |    |        |

22153747

Jan 2022

English

| North America     | 1. |
|-------------------|----|
| Latin America     | +  |
| EMEA              | +  |
| APAC              | +  |
| All Other Regions | v  |
| email             | т  |

.844.GO VIAVI / 1.844.468.4284 -52 55 5543 6644 49 7121 862273 1 512 201 6534 viavisolutions.com/contacts AC@viavisolutions.com

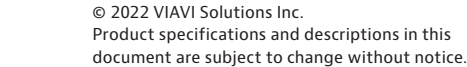

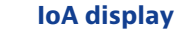

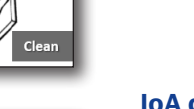

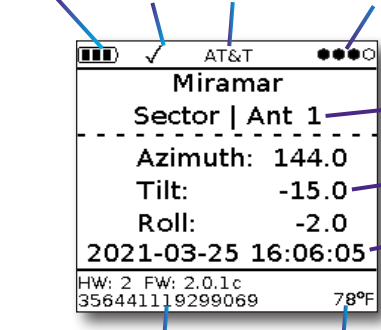

| Clean |       |
|-------|-------|
|       | loA d |

Vent

Finish here

hole

| transmits to the serve                     |
|--------------------------------------------|
| This could take up to of the installation. |

| ean |     |
|-----|-----|
|     | ean |